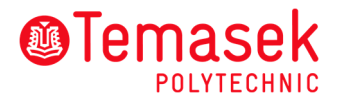

## Online Registration Portal User Manual

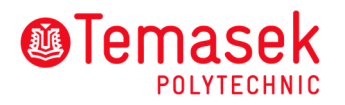

## **Table of Contents**

| 1. | Account Registration | .3 |
|----|----------------------|----|
|    |                      |    |
| 2. | Course Registration  | .4 |

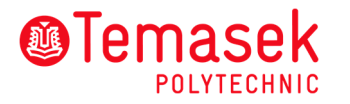

## 1. Account Registration

| i.   | To register for a course, you need<br>to have an account with us.<br>If you have an existing account,<br>please proceed to log in.<br>If you are a new user, ensure the<br>( <b>Individual</b> ) radio button is<br>selected before you click on [ <b>Sign</b><br><b>Up via SingPass</b> ] button to sign<br>up for an account first.               | Please Sign In <ul> <li>Individual O Company</li> </ul> Singpass             Sign In via SingPass           Sign Up via SingPass                                                                                                    |
|------|----------------------------------------------------------------------------------------------------|----------------------------------------------------------------------------------------------------|
| ii.  | <ul> <li>Fill in your Personal Details:</li> <li>Full Name</li> <li>Contact Number</li> <li>Email</li> <li>Fields marked with * are mandatory.</li> <li>Once you have completed filling up the necessary fields, click on [Sign Up].</li> </ul>                                                                                                    | Sign Up For New Account           Forward Edubt             For New Account             For New Account <tr< td=""></tr<> |
| 111. | Upon successful registration, you<br>will receive a pop-up message<br>informing you that your sign up is<br>successful.<br>A notification email will also be<br>sent to your email address as<br>provided during sign up.<br>Click [ <b>Close</b> ] to be redirected to<br>the Login page. You may now<br>proceed to sign in with your<br>SingPass. | SUCCESS ×<br>Your Sign Up is successful.                                                                                                    |

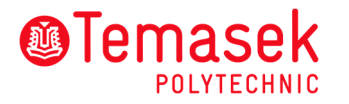

## 2. Course Registration

| i.   | To register for a course, you may<br>use the TP <u>website</u> to search for<br>courses.<br>After finding your preferred<br>course, click on the [ <b>Apply</b> ]<br>button to initiate the course<br>registration.<br>You will be redirected to the<br>Online Registration Portal Login<br>page.                                                                                                    |                                                                                                    |
|------|----------------------------------------------------------------------------------------------------|----------------------------------------------------------------------------------------------------|
| ii.  | Login to the Online Registration<br>Portal via your SingPass.<br>Please ensure that ( <b>Individual</b> ) is<br>selected before you click on<br>[ <b>Sign In via SingPass</b> ].<br>(Note: You must sign up for an<br>account first to register for<br>courses. Please refer to 1.<br>Account Registration.)<br>You will be redirected to the<br><b>Course Selection</b> page, upon<br>successful login. | Please Sign In         Individual O Company         Singpass         Sign In via SingPass         Sign Up via SingPass |
| iii. | In the <b>Course Selection</b> page, all<br>the courses which are available<br>will be displayed.<br>You can use the search field to<br>search for the course that you<br>desire.<br>Click <b>[Select Schedule]</b> for the<br>schedule that you wish to enroll<br>in.                                                                                                    | <page-header></page-header>                                                                                            |

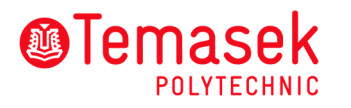

| iv. | In the Schedule Selection page,<br>click on [I want to register for<br>this Course].                                                                                                    | ©Temasek<br>PUTTECHAIC<br>Schedule Selection<br>Course Details | Menn     Res     Menn     Menn     Menn     Menn       Step 1 - Course     Step 2 - Schedule     Step 3 - Registration     Step 4 - Summary<br><b>Course:</b> Step 2 - Schedule       Step 3 - Registration     Step 4 - Summary<br><b>Menn:</b> Menn:       Menn:       Action     Step 4 - Summary<br><b>Menn:</b> Menn:       Menn:       Menn:     Step 3 - Registration<br>Step 4 - Summary<br><b>Menn:</b> Menn:       Menn:     Step 3 - Registration<br>Step 4 - Summary<br><b>Menn:</b> Menn:       Menn:       Menn:     Step 3 - Registration<br>Step 4 - Summary<br><b>Menn:</b> Menn:       Menn:     Step 3 - Registration<br>Step 4 - Summary<br><b>Menn:</b> Menn:       Menn:     Step 3 - Registration<br>Step 4 - Summary<br><b>Menn:</b> Menn:       Menn:     Menn:<br>Step 3 - Registration Menn:       Menn:     Menn:<br>Step 3 - Registration Menn:       Menn:     Menn:<br>Step 3 - Registration Menn:       Menn:     Menn:<br>Step 3 - Registration Menn:       Menn:     Menn:<br>Step 3 - Registration Menn:       Menn:     Menn:<br>Step 3 - Registration Menn:       Menn:     Menn:<br>Step 3 - Registration Menn:       Menn:<br>Step 3 - Registration Menn:<br>Step 3 - |
|-----|----------------------------------------------------------------------------------------------------|----------------------------------------------------------------|----------------------------------------------------------------------------------------------------|
| v.  | Under Available Schedules<br>section, select the dates for the<br>course that you want to attend.<br>Read and agree to the Schedule<br>Terms and Conditions by ticking<br>the [Agree] checkbox.<br>Click on [Add to Cart] to add this<br>course to the shopping cart.         |                                                                |                                                                                                    |
| vi. | In the Shopping Cart page, click<br>on [ <b>Proceed to Register</b> ] to<br>continue with the registration.<br>If you intend to sign up for more<br>than 1 course, click on the<br>[ <b>Select More Courses</b> ] button to<br>return to the <b>Course Selection</b><br>page. | Course Name  Action2 Ar pollution  Total 1 Module              | Menne     Cart     Medicense Charles Henre       Start Date     End Date     Engryp Cart       19 Aur 2021     01 Cire 2021     0   Select: More Courses Proceed to Register                                                                                                    |

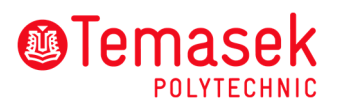

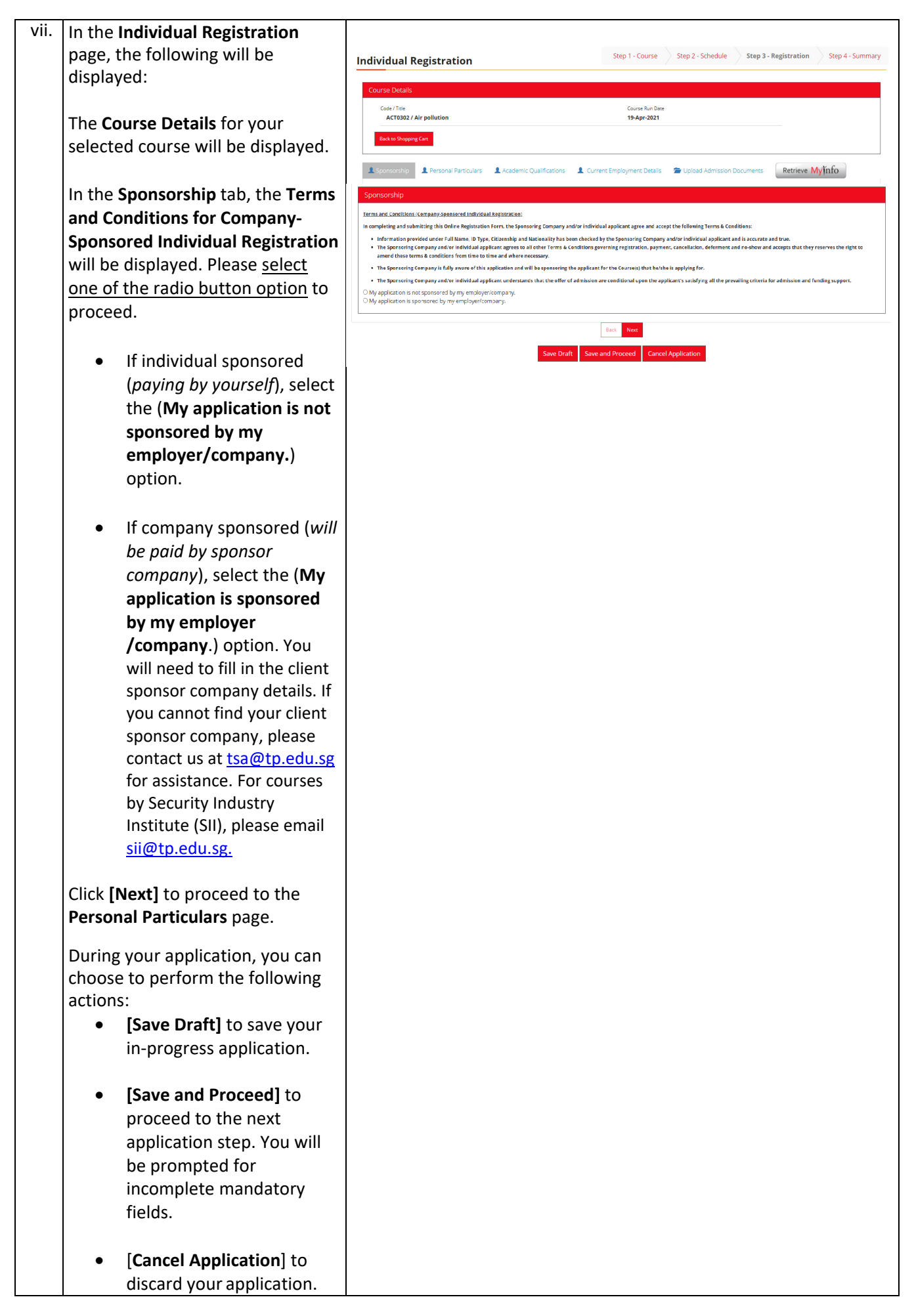

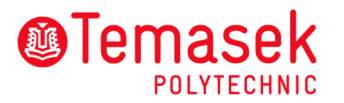

| <ul> <li>viii. In the Personal Particulars ta please fill in your personal particulars, contact details ar mailing address. Fields marke with * are mandatory.</li> <li>You may [Retrieve MyInfo] ta auto-populate some of the personal particulars.</li> <li>Click [Next] to proceed to the Academic Qualifications tab.</li> </ul> | Individual Registration       Step 1 - Course       Step 2 - Schedule       Step 3 - Registration       Step 4 - Summary         Individual Registration       Course Details       Course Details       Course Details       Course Details         Image: Step 3 - Registration       Step 3 - Registration       Step 4 - Summary         Image: Step 3 - Registration       Step 4 - Summary         Image: Step 3 - Registration       Step 4 - Summary         Image: Step 3 - Registration       Step 4 - Summary         Image: Step 3 - Registration       Step 4 - Summary         Image: Step 3 - Registration       Step 4 - Summary         Image: Step 3 - Registration       Step 4 - Summary         Image: Step 3 - Registration       Step 4 - Summary         Image: Step 3 - Registration       Step 4 - Summary         Image: Step 3 - Registration       Step 3 - Registration         Image: Step 3 - Registration       Step 4 - Summary         Image: Step 3 - Registration       Step 4 - Summary         Image: Step 3 - Registration       Step 4 - Summary         Image: Step 3 - Registration       Step 4 - Summary         Image: Step 3 - Registration       Step 4 - Summary         Image: Step 3 - Registration       Step 4 - Summary         Image: Step 4 - Summary       Restein Summary |
|----------------------------------------------------------------------------------------------------|----------------------------------------------------------------------------------------------------|
|                                                                                                    | Preferred Language*                                                                                                    |
|                                                                                                    | Tel (Mobie)* Email Address* Tel (Home) Tel (Office)                                                                                                    |
|                                                                                                    | Address  Mailing Address Address Address  Postal Code*                                                                                                    |
|                                                                                                    | Back Next Save Draft Save and Proceed Cancel Application                                                                                                    |
| ix. In the Academic Qualificatio<br>tab, you will have to enter yo<br>academic details.                                                                                                    | ns<br>PUR Individual Registration Step 1 - Course Step 2 - Schedule Step 3 - Registration Step 4 - Summary                                                                                                    |
| Fields marked with * are mandatory.                                                                                                    | Course Details     Course Run Date       VNP / Critical Infrastructure Protection     11-jun-2021       Back to Shopping Cart     Infrastructure Protection                                                                                                    |
| Click [ <b>Next</b> ] to proceed to the<br><b>Current Employment Details</b>                                                                                                    | L Sponsorship       L Personal Particulars       L Academic Qualifications       Current Employment Details       The Upload Admission Documents         Tab.       Pre-Class Survey       Retrieve MyInfo         Academic Qualifications       Academic Qualifications                                                                                                    |
|                                                                                                    | Highest Qualification Level*  Highest Language Proficiency*  Instruction                                                                                                    |
|                                                                                                    | Back         Next           Save Draft         Save and Proceed         Cancel Application                                                                                                    |

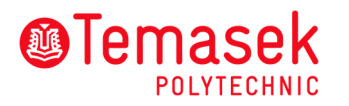

| х.   | In the Current Employment<br>Details tab, you will have to enter                  | Individual Registration Step 1 - Course Step 2 - Schedule Step 3 - Registration Step 4 - Summary                                                                                                    |
|------|-----------------------------------------------------------------------------------|----------------------------------------------------------------------------------------------------|
|      | your employment details.                                                          | Course Details Code / Title Course Run Date                                                                                                    |
|      | Fields marked with * are                                                          | WNP / Critical Infrastructure Protection 11-jun-2021                                                                                                    |
|      | mandatory.                                                                        | Sconsorship & Personal Particulars & Academic Qualifications & Current Employment Details 😭 Upload Admission Documents                                                                                                    |
|      | Click [Next] to proceed to the                                                    | Pre-Class Survey Retrieve Myǐnfo Current Employment Details                                                                                                    |
|      | tab.                                                                              | Salary Range* V Industry Sector V                                                                                                    |
|      |                                                                                   | Employment v Occupation                                                                                                    |
|      |                                                                                   | Company Name Designation                                                                                                    |
|      |                                                                                   | Company Department Company Company Registration Registration Registratio Registratio Registratio Registratio Registratio Registratio Re |
|      |                                                                                   | Back Nor                                                                                                    |
|      |                                                                                   | Save Draft Save and Proceed Cancel Application                                                                                                    |
| xi.  | In the Upload Admission                                                           | Individual Registration Step 1 - Course Step 2 - Schedule Step 3 - Registration Step 4 - Summary                                                                                                    |
|      | <b>Documents</b> tab, click on the<br>[ <b>Choose File</b> ] button to unload the | Course Details                                                                                                    |
|      | relevant documents.                                                               | Code/Title Course Run Date WNP / Critical Infrastructure Protection 11-jun-2021                                                                                                    |
|      | Fields marked with * are                                                          | Back to Shopping Curr                                                                                                    |
|      | mandatory.                                                                        | Sponsorship L Personal Particulars L Academic Qualifications L Current Employment Details D to class During Particulars                                                                                                    |
|      | Click [Nevt] to proceed to the <b>Pre</b> -                                       | Upload Admission Documents                                                                                                    |
|      | <b>Class Survey</b> tab.                                                          | Certificate Choose File No file chosen                                                                                                    |
|      |                                                                                   | Transcript Choose File No Re dosen                                                                                                    |
|      |                                                                                   | Back Nee                                                                                                    |
|      |                                                                                   | Save Draft Save and Proceed Cancel Application                                                                                                    |
|      |                                                                                   | <u></u>                                                                                                    |
| XII. | there is one available for the                                                    | Step 1 - Course Step 2 - Schedule Step 3 - Registration Step 4 - Summary                                                                                                    |
|      | selected course, please provide                                                   |                                                                                                    |
|      | your response to the questions.                                                   | Coder/Title Collect Information Detection Course Bun Date                                                                                                    |
|      | Fields marked with * are                                                          | Backto Shapping Cat                                                                                                    |
|      | mandatory.                                                                        | 👤 Sponsorship 🔹 Personal Particulars 🔹 Academic Qualifications 🌲 Current Employment Details 🖀 Upload Admission Documents                                                                                                    |
|      | (Note: This tab will only appear if                                               | Pre-Class Survey     Retrieve My j nfo                                                                                                    |
|      | there are additional information                                                  | Pre-Class Survey Are with a Tealline / Hausian science in TR O VerO No.                                                                                                    |
|      | requested by Temasek<br>Polytechnic.)                                             | How many years of experience do you have in the security 0 - 2 years 2 - 5 years 0 more than 5 years                                                                                                    |
|      |                                                                                   | If you intend to use PEEA, please indicate the amount:                                                                                                    |
|      | Then, click on [Save and Proceed] button to proceed to Summary                    |                                                                                                    |
|      | page.                                                                             | Save Draft Save and Proceed Cancel Application                                                                                                    |
|      |                                                                                   |                                                                                                    |
|      |                                                                                   |                                                                                                    |

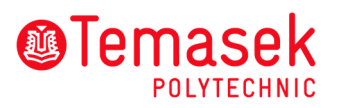

| xiii. | In the <b>Summary</b> page, you can |                                                                                                    |
|-------|-------------------------------------|----------------------------------------------------------------------------------------------------|
|       | view the summary of your            | Step 1 - Course         Step 2 - Schedule         Step 3 - Registration         Step 4 - Summary                                                                                                    |
|       | application details.                | Registration Summary                                                                                                    |
|       |                                     | Charles Reng<br>Id No K1224567A                                                                                                    |
|       | Click [Apply SFC] if you wish to    | Email dharlesheng@mailinator.com                                                                                                    |
|       | utilize your SkillsFuture Credit.   | AC 15002 ; Air pollstion Total Answer Psyable: \$ 172.27                                                                                                    |
|       | You will be redirected to SFC       | Fee BFOST 1,026.00 SSG Declaration student                                                                                                    |
|       | portal to apply for SFC.            | GST 10.92 7% Submit Registration<br>Fee AFOST 166.92 C18 Devices of C18 Devices of |
|       |                                     | Subsidy (0.00) Cancel Registration                                                                                                    |
|       | Click [Apply PSEA] if you wish to   |                                                                                                    |
|       | utilize your PSEA. There will be a  | Fee B/F GST 5.00<br>GST 0.35 7 %                                                                                                    |
|       | textbox for you to indicate the     | Fee A/F GST 5.35                                                                                                    |
|       | PSEA amount that you intend to      | PSEA - Aggy Mich                                                                                                    |
|       | utilize.                            | NHEA MOUNT \$ 172.27                                                                                                    |
|       |                                     | Back To Top                                                                                                    |
|       | Note:                               |                                                                                                    |
|       | 1. Please refer to the PSEA         |                                                                                                    |
|       | instructions provided on the        |                                                                                                    |
|       | page for more information on        |                                                                                                    |
|       | the PSEA application process.       |                                                                                                    |
|       | 2. Please note that SkillsFuture    |                                                                                                    |
|       | Credit and PSEA utilization is      |                                                                                                    |
|       | limited to certain courses          |                                                                                                    |
|       | only.                               |                                                                                                    |
|       | 3. If you do not see the [Apply     |                                                                                                    |
|       | SFC] and [Apply PSEA] buttons       |                                                                                                    |
|       | on this page, you will see it in    |                                                                                                    |
|       | online payment page.                |                                                                                                    |
|       |                                     |                                                                                                    |
|       | Review the application details and  |                                                                                                    |
|       | terms and conditions.               |                                                                                                    |
|       |                                     |                                                                                                    |
|       | Click the checkboxes to accept the  |                                                                                                    |
|       | Terms and Conditions.               |                                                                                                    |
|       |                                     |                                                                                                    |
|       | [Submit Registration]               |                                                                                                    |
|       | button to submit your               |                                                                                                    |
|       | application.                        |                                                                                                    |
|       |                                     |                                                                                                    |
|       | • [Edit Registration] button        |                                                                                                    |
|       | to make changes to your             |                                                                                                    |
|       | application.                        |                                                                                                    |
|       |                                     |                                                                                                    |
|       | [Cancel Registration]               |                                                                                                    |
|       | button to discard your              |                                                                                                    |
|       | application.                        |                                                                                                    |
|       |                                     |                                                                                                    |
|       | (Take Note: Changes cannot be       |                                                                                                    |
|       | maae after submission.)             |                                                                                                    |
|       |                                     |                                                                                                    |

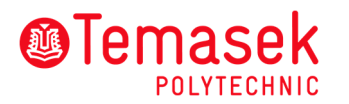

| pop- up message with Online<br>Registration Number if your<br>application has been successfully<br>submitted.       Your registration has been successfully submitted ×<br>Thank you for your registration. Your Registration No. Is EREG-21-02-00025. Please quote<br>this number when you make queries on your registration.         XV.       To view your draft and/or past<br>applications submitted through<br>this online portal, click on<br>'Welcome' and select 'View Draft<br>/ Past Application' from the<br>dropdown list.       Image: Click on 'Log Out' on the<br>dropdown list.         Click on (Back To Course Search]<br>to be redirected back to the<br>Course Selection page.       Image: Click on 'Log Out' on the<br>drop down list.                                                                                                    | xiv. | You will receive a confirmation                                          |                                                                                                    |                             |                                 |                              |                                                              |                                                              |             |                             |
|----------------------------------------------------------------------------------------------------|------|--------------------------------------------------------------------------|----------------------------------------------------------------------------------------------------|-----------------------------|---------------------------------|------------------------------|--------------------------------------------------------------|--------------------------------------------------------------|-------------|-----------------------------|
| application has been successfully submitted.       Thank you for your registration. Your Registration No. is EREG-21-02-00025. Please quote this number when you make queries on your registration.         XV.       To view your draft and/or past applications submitted through this online portal, click on 'Welcome' and select 'View Draft / Past Application' from the dropdown list.       Image: Click on 'Log Out' on the dropdown list to log out and end your session.         Click on [Back To Course Search] to be redirected back to the Course Selection page.       Click on the dropdown list to log out and end your session.                                                                                                    |      | pop- up message with <b>Online</b><br><b>Registration Number</b> if your | Your registration has been successfully submitted ×                                                                                              |                             |                                 |                              |                                                              |                                                              |             |                             |
| Click on [Close] to proceed.       Close         XV.       To view your draft and/or past applications submitted through this online portal, click on 'Welcome' and select 'View Draft / Past Application' from the dropdown list.       Registration History - Summary of registrations made through this Portal         Click on 'Log Out' on the dropdown list to log out and end your session.       Click on [Back To Course Search] to be redirected back to the Course Selection page.                                                                                                    |      | application has been successfully submitted.                             | Thank you for your registration. Your Registration No. is EREG-21-02-00025. Please quote this number when you make queries on your registration. |                             |                                 |                              |                                                              |                                                              |             | Please quote                |
| <ul> <li>XV. To view your draft and/or past applications submitted through this online portal, click on 'Welcome' and select 'View Draft / Past Application' from the dropdown list.</li> <li>Click on 'Log Out' on the dropdown list to log out and end your session.</li> <li>Click on [Back To Course Search] to be redirected back to the Course Selection page.</li> </ul>                                                                                                    |      | Click on [ <b>Close</b> ] to proceed.                                    |                                                                                                    |                             |                                 |                              |                                                              |                                                              |             | Close                       |
| applications submitted through<br>this online portal, click on<br>'Welcome' and select 'View Draft<br>/ Past Application' from the<br>dropdown list.       Registration History - Summary of registrations made through this Portal         Click on 'Log Out' on the<br>dropdown list to log out and end<br>your session.       Image: State State Stat | xv.  | To view your draft and/or past                                           |                                                                                                    |                             |                                 |                              |                                                              |                                                              |             |                             |
| Apprint the origination of submitted at the origination of the source of the origination of the source of the origination of the dropdown list.       Past Application' from the dropdown list.         Click on 'Log Out' on the dropdown list to log out and end your session.       Previous of the origination of the origination of the origin of the oris the origination of the origin of the origi                  |      | applications submitted through                                           | @Temasek                                                                                                    |                             |                                 |                              |                                                              |                                                              | 🕈 Home 🐇    | Cart 1 Welcome Charles Heng |
| 'Welcome' and select 'View Draft       / Past Application' from the dropdown list.         Click on 'Log Out' on the dropdown list to log out and end your session.       Previous Course Search]         Click on [Back To Course Search]       to be redirected back to the Course Search]         Course Selection page.       Selection page.                                                                                                    |      | this online portal click on                                              | POLYTECHNIC                                                                                                    |                             |                                 |                              |                                                              |                                                              |             |                             |
| / Past Application' from the dropdown list.         Click on 'Log Out' on the dropdown list to log out and end your session.         Click on [Back To Course Search] to be redirected back to the Course Selection page.                                                                                                    |      | 'Welcome' and select 'View Draft                                         | Registration H                                                                                                    | listory - Sum               | mary of regi                    | strations ma                 | de through t                                                 | his Portal                                                   |             |                             |
| <pre>/ Fust Application from the<br/>dropdown list.<br/>Click on 'Log Out' on the<br/>dropdown list to log out and end<br/>your session.<br/>Click on [Back To Course Search]<br/>to be redirected back to the<br/>Course Selection page.</pre>                                                                                                    |      | <b>/ Past Application</b> ' from the                                     | Online App No                                                                                                    | Туре                        | Name                            | App Date                     | Schedule Title                                               | Course Title                                                 | Course Code | Start Date                  |
| dropdown list.       R6210008       Programme       Chriefs Herg       25 Marcin 21       Options in Backerss       Deparse Blacerss       PR0       1949-2021         Click on 'Log Out' on the dropdown list to log out and end your session.       RET       RET                                                                                                    |      | drandour list                                                            | REG-21-000182-1                                                                                                    | Module                      | Charles Heng                    | 05-Apr-2021                  | Critical Infrastructure<br>Protection                        | Critical Infrastructure<br>Protection                        | WNP         | 11-Jun-2021                 |
| Click on <b>'Log Out'</b> on the<br>dropdown list to log out and end<br>your session.<br>Click on [ <b>Back To Course Search</b> ]<br>to be redirected back to the<br><b>Course Selection</b> page.                                                                                                    |      | dropdown list.                                                           | REG-21-000089                                                                                                    | Programme                   | Charles Heng                    | 25-Mar-2021                  | Diploma in Business<br>Practice (Business<br>Administration) | Diploma in Business<br>Practice (Business<br>Administration) | PBO         | 19-Apr-2021                 |
| Click on [Back To Course Search]         to be redirected back to the         Course Selection page.                                                                                                    |      | Click on ' <b>Log Out</b> ' on the                                       | <<br>Page 1 of 1 entries                                                                                                    |                             | FIRST PREVIOUS                  | 1 NEXT LAST                  |                                                              |                                                              |             | ,                           |
| Click on [Back To Course Search]<br>to be redirected back to the<br>Course Selection page.                                                                                                    |      | your session.                                                            | Note: Any cancellation/                                                                                                    | vithdrawal/transfer made to | your registration will not be r | eflected here.<br>Back To Co | ourse Search                                                 |                                                              |             | Page size: 5 V              |
| to be redirected back to the<br>Course Selection page.                                                                                                    |      | Click on [Back To Course Search]                                         |                                                                                                    |                             |                                 |                              |                                                              |                                                              |             |                             |
| Course Selection page.                                                                                                    |      | to be redirected back to the                                             |                                                                                                    |                             |                                 |                              |                                                              |                                                              |             |                             |
|                                                                                                    |      | Course Selection page.                                                   |                                                                                                    |                             |                                 |                              |                                                              |                                                              |             |                             |